## HOE LEVER JE EEN BESTAND JUIST AAN MET CANVA?

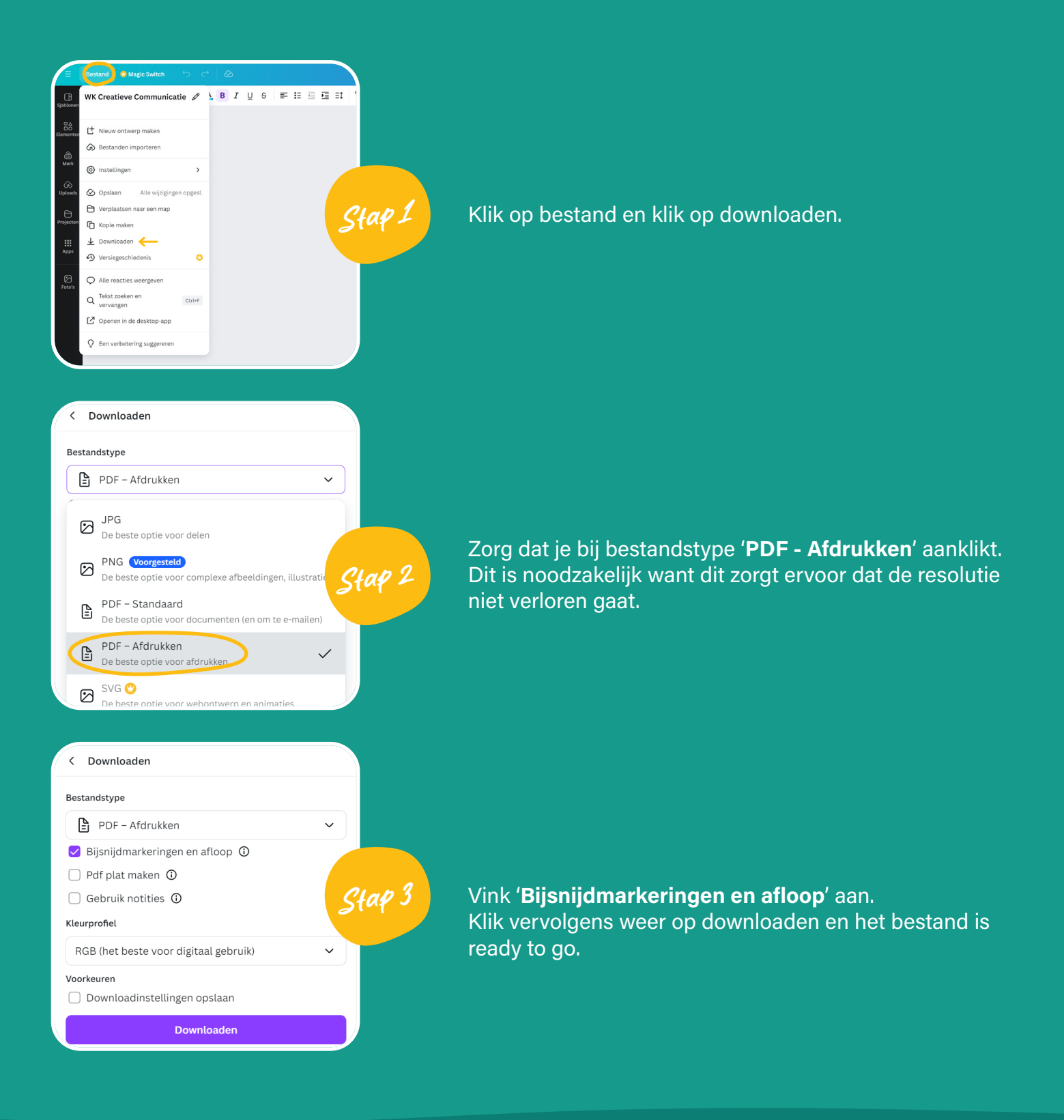

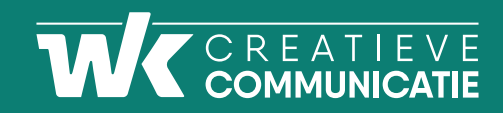